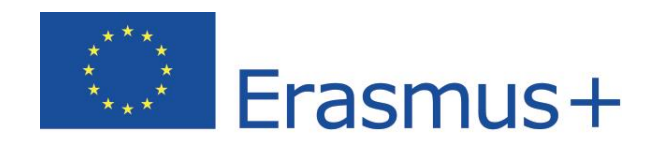

# Jazykové kurzy Používateľská príručka

Autorské práva © 2018 ALTISSIA International S.A. Všetky práva vyhradené.

Posledná aktualizácia: 08.3.2018

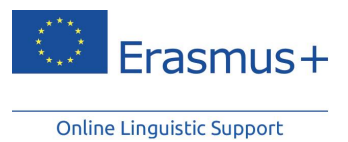

## Obsah

| 1 | Úvo      | od                                                 | 2 |
|---|----------|----------------------------------------------------|---|
| 2 | Prís     | tup a pripojenie k platforme Erasmus+ OLS          | 3 |
| 3 | Mô       | j jazykový kurz OLS                                | 4 |
|   | 3.1      | Vytvorenie vzdelávacej cesty                       |   |
|   | 3.2      | Prechádzanie medzi mojimi lekciami                 | 5 |
|   | 3.2.     | 1 Moja osobná vzdelávacia cesta                    | 6 |
|   | 3.2.     | 2 Všetky lekcie (voľná navigácia)                  | 7 |
|   | 3.3      | Dostupné aktivity                                  |   |
|   | 3.3.     | 1 Moduly jazykových kurzov                         |   |
|   | 3.       | 3.1.1 Modul "Slovná zásoba"                        |   |
|   | 3.       | 3.1.2 Modul "Gramatika"                            |   |
|   | 3.       | 3.1.3 Modul "Výslovnosť" (iba pre kurz angličtiny) |   |
|   | 3.       | 3.1.4 Modul "Argumentácia"                         |   |
|   | 3.       | 3.1.5 Modul "Profesie"                             |   |
|   | 3.3.     | 2 Vyučovanie naživo                                |   |
|   | 3.       | 3.2.1 MOOC naživo                                  |   |
|   | 3.       | 3.2.2 Súkromné hodiny                              |   |
|   | 3.       | 3.2.3 Organizácia a registrácia                    |   |
|   | 3.3.     | 3 Knižnica MOOC                                    |   |
|   | 3.3.4    | 4 Fórum                                            |   |
|   | 3.3.     | 5 Správy                                           |   |
|   | 3.4      | Jazyk rozhrania                                    |   |
|   | 3.5      | Pomoc                                              |   |
|   | <b>D</b> |                                                    |   |
| 4 | Pot      | vrdenie o ucasti na jazykovych kurzoch             |   |

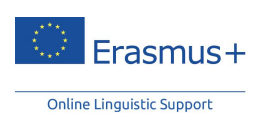

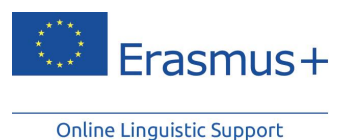

1 Úvod

Sme radi, že ste si otvorili túto používateľskú príručku, ktorej účelom je poskytnúť vám všetky potrebné informácie o platforme Erasmus+ Online Linguistic Support (OLS) a pomôcť vám pri používaní platformy pred, počas a po vašej Erasmus+ mobilite. Súčasťou tejto webovej stránky venovanej OLS sú on-line jazykové kurzy, ktoré sú k dispozícii pre vysokoškolských študentov, stážistov, dobrovoľníkov v rámci Európskej dobrovoľníckej služby (EVS) a študentov odborného vzdelávania a prípravy (VET).

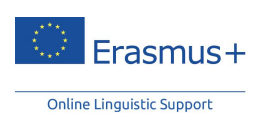

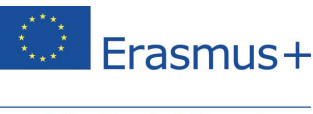

# 2 Prístup a pripojenie k platforme Erasmus+ OLS

Po absolvovaní svojho prvého jazykového testu dostanete e-mailom pozvánku na prihlásenie sa na online jazykový kurz (ak vám vaša vysielajúca inštitúcia/koordinujúca organizácia pridelila licenciu na jazykový kurz). Od tejto chvíle budete mať do kurzu prístup. Stačí, ak sa na platforme Erasmus+ OLS prihlásite s rovnakými prihlasovacími údajmi, aké ste použili na jazykový test.

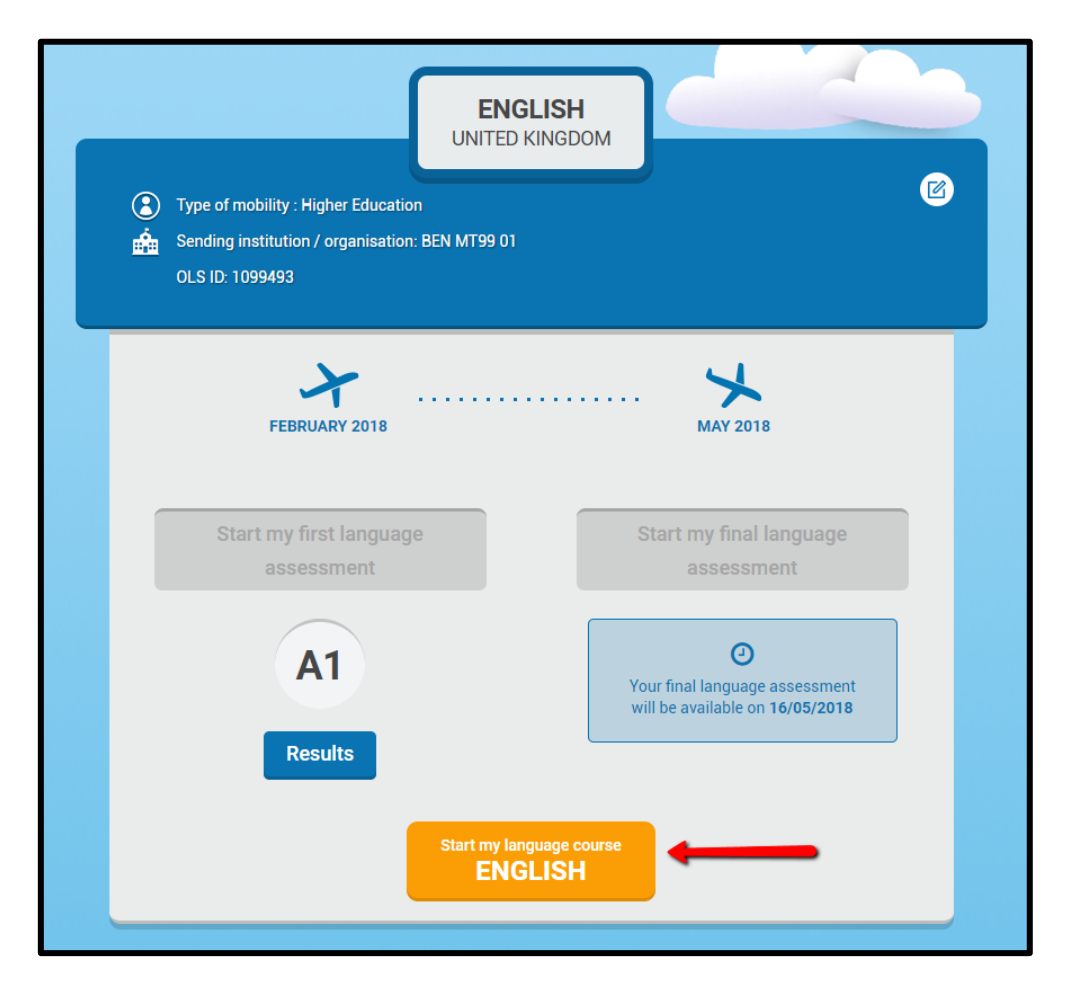

<u>Upozornenie</u>: V prípade viacerých mobilít je možné, že licenciu na jazykový kurz ste už dostali. Ak v súvislosti so svojou novou mobilitou a rovnakým vyučovacím jazykom dostanete ďalší prístup do jazykového kurzu, pokrok, ktorý ste dosiahli, bude zaznamenaný a obdobie, počas ktorého máte do kurzu prístup, sa predĺži v súlade s dátumami vašej novej mobility.

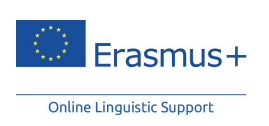

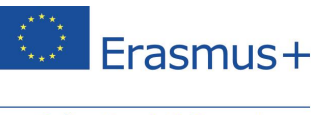

# 3 Môj jazykový kurz OLS

#### 3.1 Vytvorenie vzdelávacej cesty

Pri vašom prvom vstupe do platformy **Erasmus+ OLS** vám položíme niekoľko otázok, ktorých cieľom je pomôcť vám vytvoriť si osobnú "vzdelávaciu cestu". Na základe tohto kroku a výsledkov vášho prvého jazykového testu sa vytvorí vaša osobná vzdelávacia cesta. Táto cesta bude určujúca pre informácie, ktoré sa vám budú zobrazovať na vašej domovskej stránke, a pre spôsob, ktorým budete medzi jednotlivými aktivitami na stránke prechádzať.

Vytvorenie osobnej vzdelávacej cesty však nie je povinné a ak sa rozhodnete začať jazykový kurz bez odpovedania na otázky, túto cestu si môžete vytvoriť neskôr.

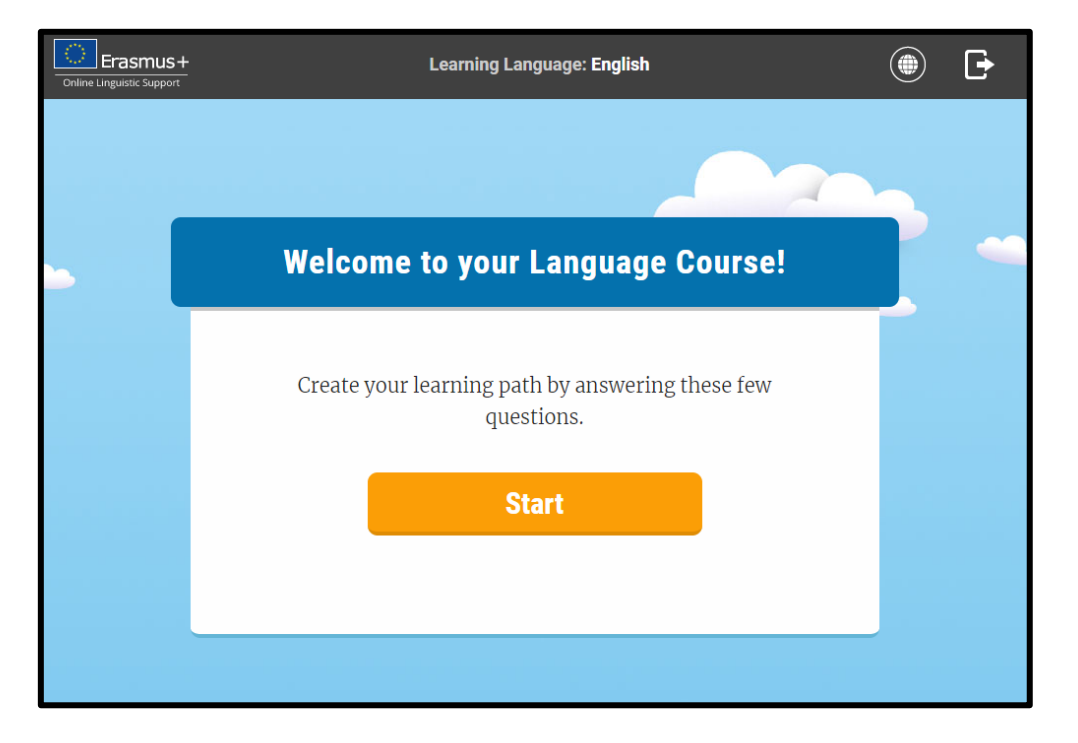

<u>Upozornenie</u>: Ak sa zúčastňujete na jazykovom kurze OLS v miestnom jazyku, požiadame vás, aby ste sami zhodnotili svoju úroveň znalosti daného jazyka, pretože prvý jazykový test absolvujete v inom jazyku.

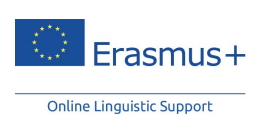

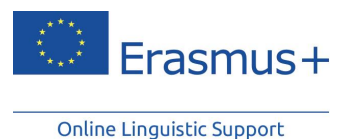

3.2 Prechádzanie medzi mojimi lekciami

Na domovskej stránke jazykového kurzu Erasmus+ OLS máte prístup k študijným aktivitám a iným nástrojom, napr. k položkám profil, história, skóre či k rôznym možnostiam pomoci.

Môžete si tu zároveň pozrieť aj svoju vzdelávaciu cestu.

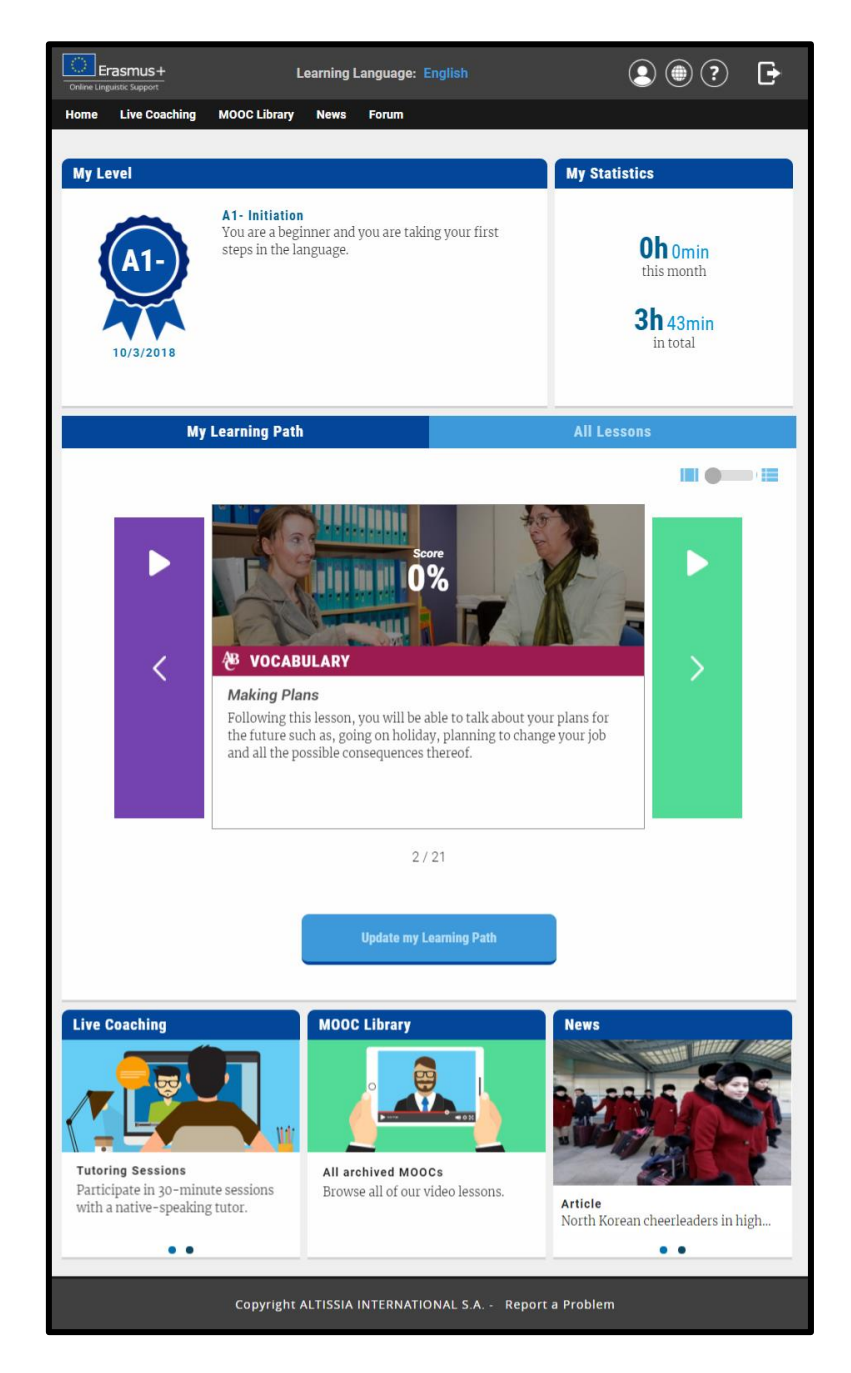

<u>Upozornenie</u>: Niektoré prvky v platforme sú k dispozícii iba v určitých vyučovacích jazykoch, preto vaša domovská stránka môže byť pre rôzne jazykové kurzy iná. Bližšie informácie o študijných aktivitách, ku ktorým máte vo svojom vyučovacom jazyku prístup, nájdete v <u>tomto dokumente.</u>

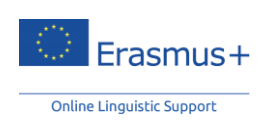

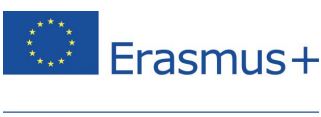

#### 3.2.1 Moja osobná vzdelávacia cesta

Na vašej domovskej stránke sa zobrazujú výsledky vášho prvého jazykového testu alebo sebahodnotenia, ako aj návrh prvej aktivity, ktorou odštartujete svoju individualizovanú vzdelávaciu cestu. Táto vzdelávacia cesta je prispôsobená vašim potrebám a záujmom a bude vás sprevádzať jazykovým kurzom. Kedykoľvek si jazykovú cestu aktualizujete, obnoví sa aj obsah, ktorý môžete objavovať.

Na domovskej stránke sa predvolene zobrazuje karta **"Moja vzdelávacia cesta"**. Na tejto karte sú dve možnosti zobrazenia: prvou je vodorovné zobrazenie, pričom sa pohybujete kliknutím vpravo alebo vľavo; druhou možnosťou je zobrazenie ako zoznam, v ktorom sa všetky vaše aktivity zobrazujú ako zoznam.

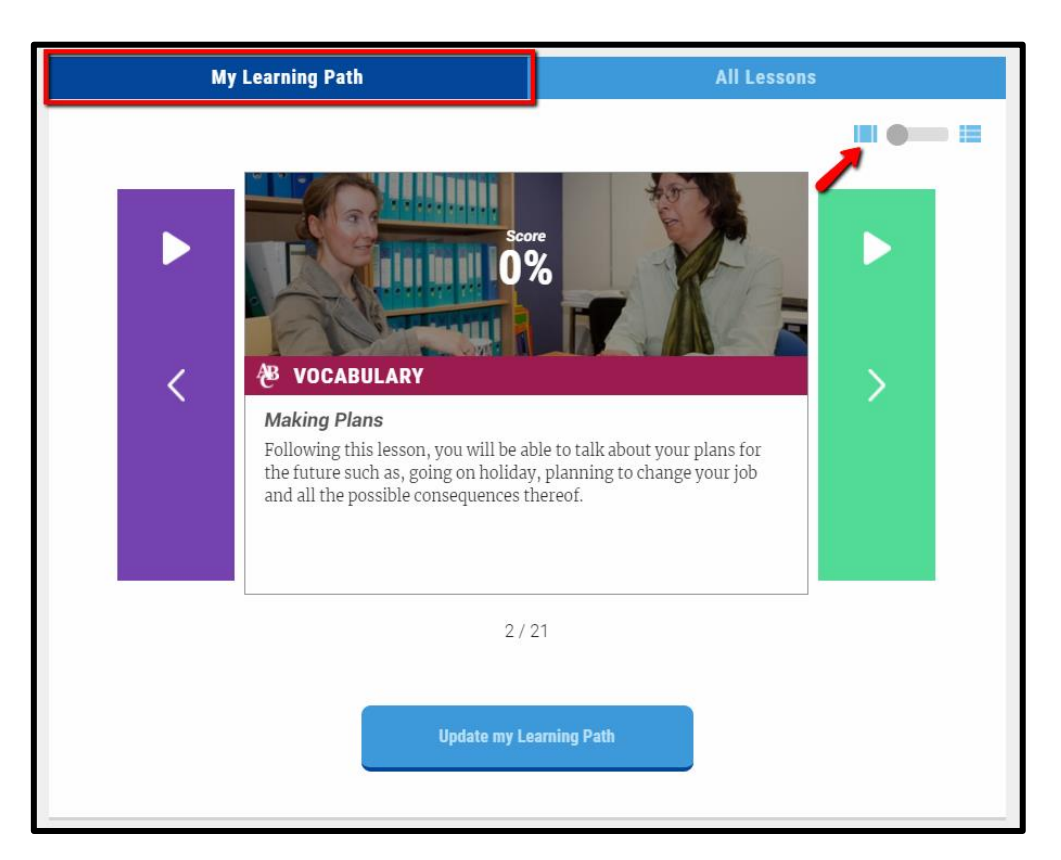

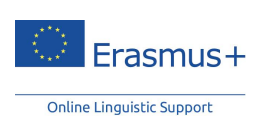

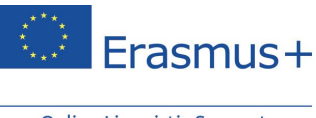

#### 3.2.2 Všetky lekcie (voľná navigácia)

Na karte "**Všetky lekcie"** máte priamy prístup k všetkým učebným materiálom, ktoré sú na platforme Erasmus+ OLS k dispozícii.

Ak ste pri prvom vstupe do platformy analýzu potrieb nevypĺňali, na vašej domovskej stránke sa bude vždy predvolene zobrazovať karta "Všetky lekcie". Na tejto karte si môžete preto úplne neobmedzene vyberať vami uprednostňované moduly samoštúdia a v platforme sa môžete neobmedzene pohybovať.

| My Learn                  | ing Path                                |                         |                                    | All L                                 | essons                    |   |
|---------------------------|-----------------------------------------|-------------------------|------------------------------------|---------------------------------------|---------------------------|---|
|                           |                                         |                         |                                    |                                       |                           |   |
|                           | VOCABULARY                              |                         |                                    | GRAMMAR                               |                           |   |
| A1-<br>Initiation         | A1<br>Beginner                          | <b>A2</b><br>Elementary | A1<br>Beginner                     | <b>A2</b><br>Elementary               | <b>B1</b><br>Intermediate | ÷ |
| <b>B1</b><br>Intermediate | <b>B2</b><br>Upper<br>Intermediate      | <b>C1</b><br>Advanced   | <b>B2</b><br>Upper<br>Intermediate |                                       |                           | > |
| F                         | PRONUNCIATIO<br>A2/B2<br>ary/Upper Inte | N<br>rmediate           | A                                  | RGUMENTATIO<br>B1/C1<br>rmediate/Adva | DN<br>nced                |   |
|                           |                                         |                         |                                    |                                       |                           |   |
|                           |                                         | Last /                  | Activity                           |                                       |                           |   |
|                           |                                         |                         |                                    |                                       |                           |   |

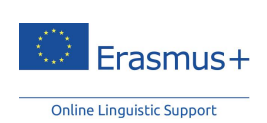

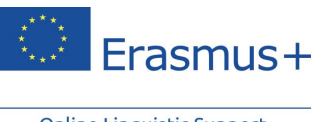

### 3.3 Dostupné aktivity

V závislosti od vášho vyučovacieho jazyka máte k dispozícii až päť typov aktivít. Medzi jednotlivými aktivitami môžete podľa svojich cieľov a úrovne neobmedzene prechádzať.

- Na kartách "Moja vzdelávacia cesta" a "Všetky lekcie" máte prístup k modulom samoštúdia.
- "Vyučovanie naživo" obsahuje dva typy aktivít: súkromné hodiny a MOOC.
- Knižnica MOOC umožňuje neobmedzený prístup k všetkým kurzom MOOC, ktoré už boli odvysielané naživo.
- V časti "Fórum" je priestor na komunikáciu s inými účastníkmi programu Erasmus+ OLS.
- Sekcia "**Správy**" obsahuje videá a články.

#### 3.3.1 Moduly jazykových kurzov

3.3.1.1 Modul "Slovná zásoba"

#### A. Štúdium lekcie

Lekciu si vyberte kliknutím na jej názov alebo obrázok. Podľa počtu aktivít, ktoré absolvujete, a podľa výsledkov vášho súhrnného testu sa farba tzv. koláčového grafu vpravo zmení na zelenú a/alebo červenú.

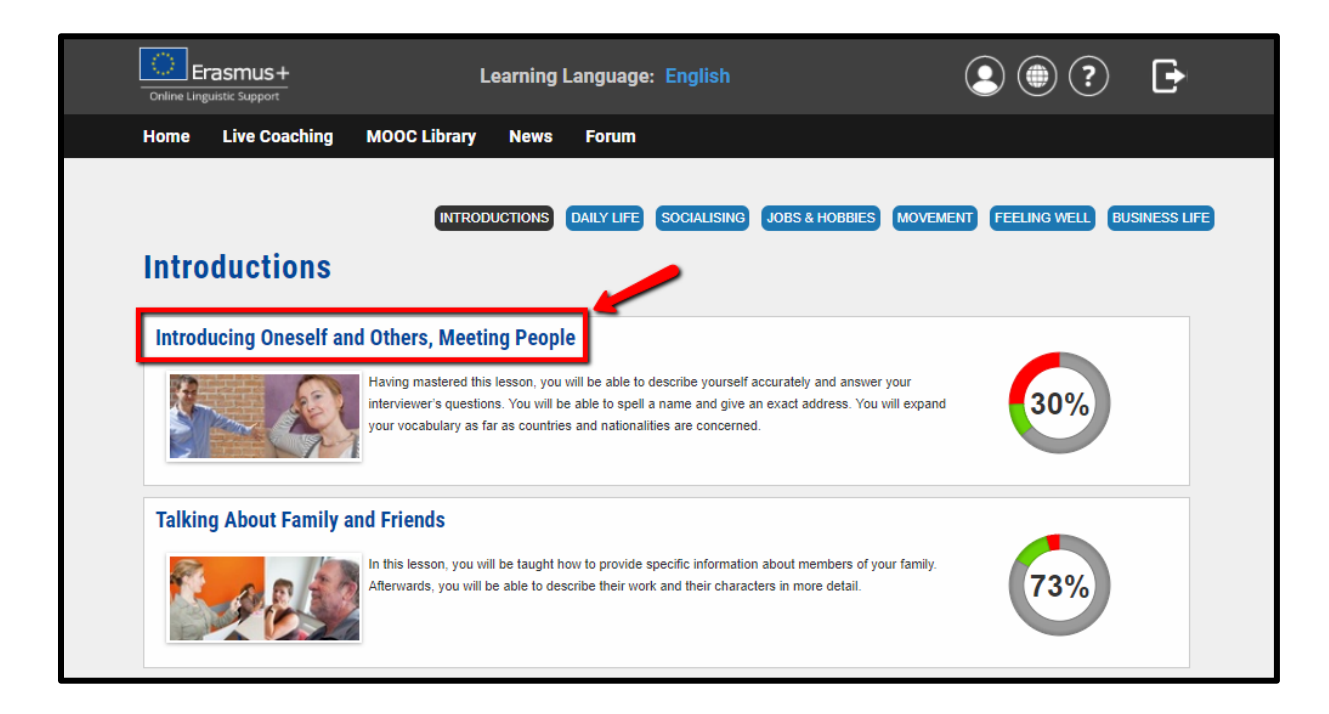

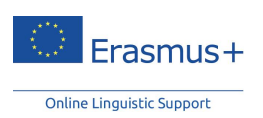

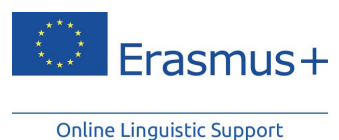

B. Ako to funguje

Po kliknutí na tému sa spustí animácia so zvýraznenými kľúčovými slovami a výrazmi. Každú animáciu tvorí skupina cvičení, ktoré umožňujú rýchlu kontrolu a precvičenie cieľovej slovnej zásoby.

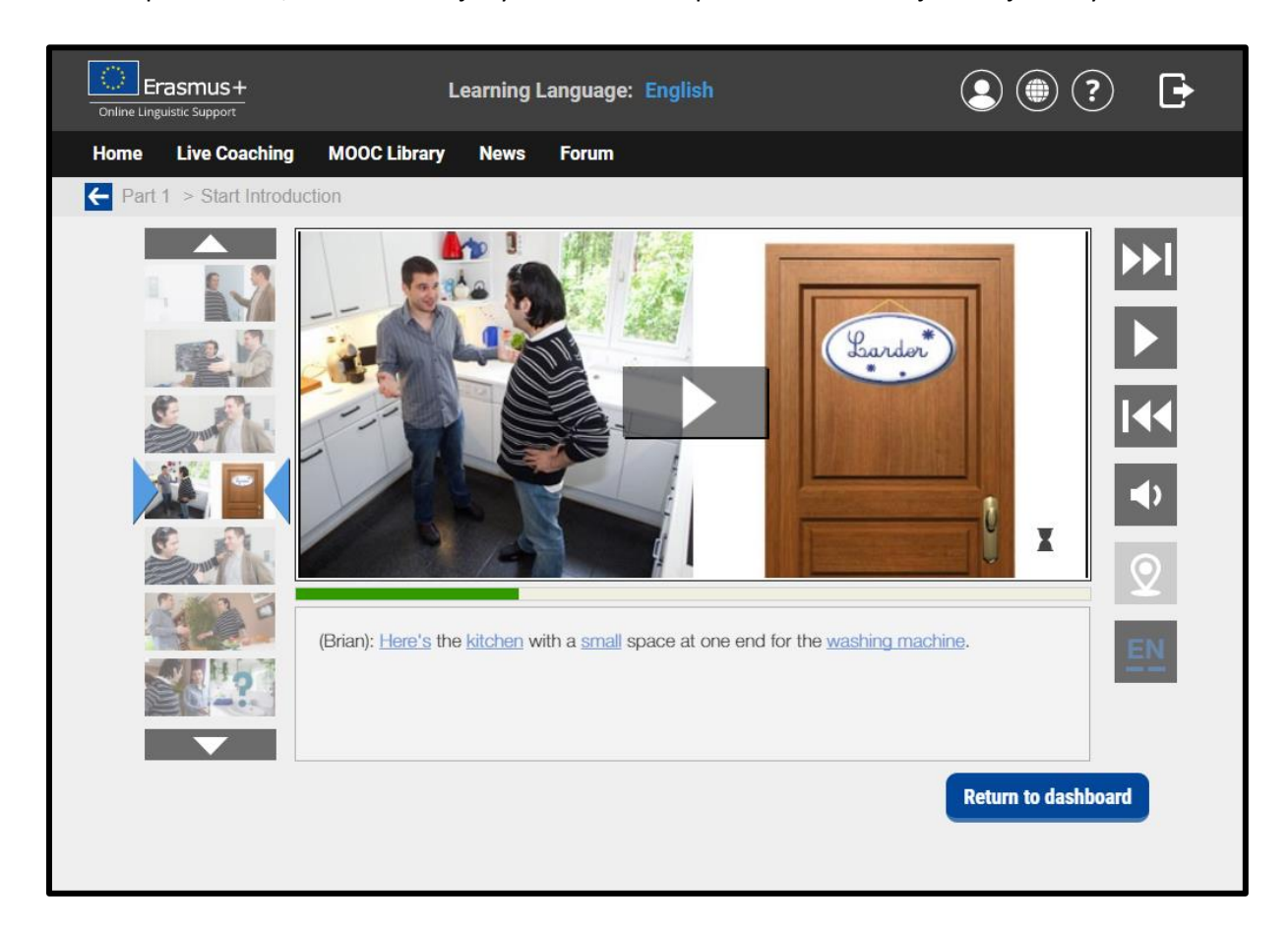

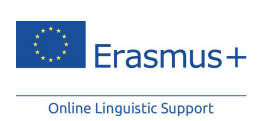

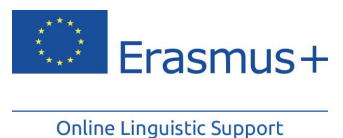

Ku každej animácii sú tri cvičenia:

- "cvičenia na porozumenie", ktorými sa zisťuje, či rozumiete danej konverzácii,
- cvičenia "diktát a pravopis", ktoré sa zameriavajú na pravopis kľúčových slov použitých v konverzácii, a
- "cvičenia na výslovnosť", ktorých účelom je pomôcť vám správne vyslovovať slová a vety, ktoré ste sa naučili. Pri týchto cvičeniach je potrebné používať slúchadlá s mikrofónom.

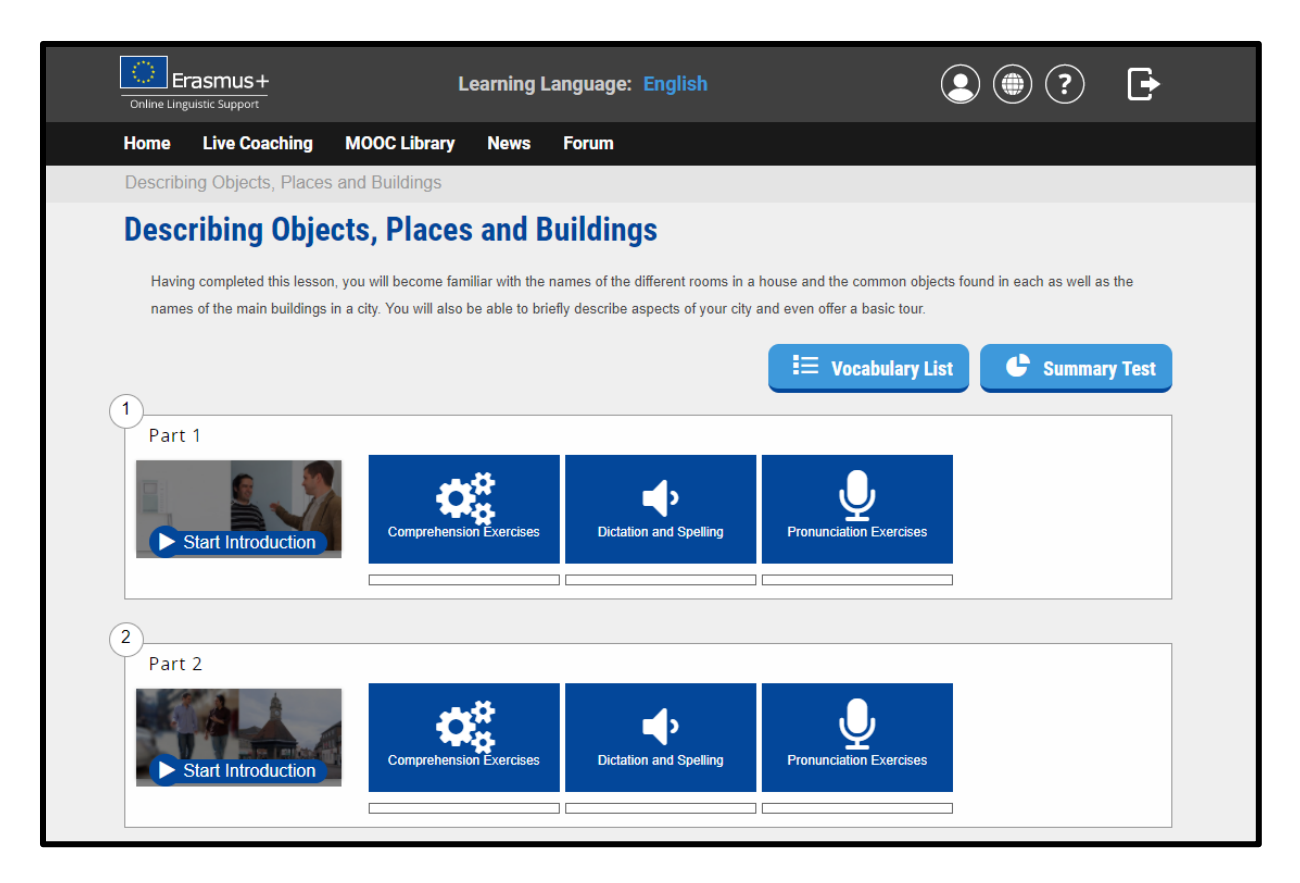

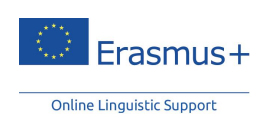

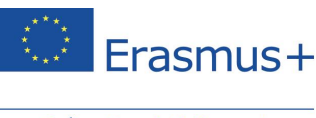

#### C. Ako používať zoznam slovíčok

Cez kartu "**Zoznam slovíčok**" sa dostanete k zoznamu slovnej zásoby vrátane slovíčok a fráz preberaných v konkrétnej lekcii. K dispozícii je aj definícia každého slovíčka alebo frázy, pričom vybrané slovíčka alebo frázy si môžete uložiť kliknutím na hviezdičku naľavo od daného slovíčka.

| Online Lin | Frasmus+             | Learn                    | ing Language:   | English                                                       |             | ?        | Ţ |
|------------|----------------------|--------------------------|-----------------|---------------------------------------------------------------|-------------|----------|---|
| Home       | Live Coaching        | MOOC Library Ne          | ews Forum       |                                                               |             |          |   |
| ← Des      | cribing Objects, Pla | ces and Buildings $> $ \ | /ocabulary List |                                                               |             |          |   |
| ,          | Vocabulary           |                          |                 | ٩                                                             |             |          |   |
|            | ŝ                    |                          | a bit           | A small amount; a little; somewh                              | at. 🔺       | z-a      |   |
|            | Ŷ                    |                          | a lot of        | A large amou                                                  | int.        | ~        |   |
|            | ☆                    |                          | anything else   | Another thing; something mo                                   | ore.        |          |   |
|            |                      |                          | appointment     | An arrangement to meet at a cert<br>time and pla              | ain<br>ce.  | <b>~</b> |   |
|            | ☆                    |                          | bathroom        | The room that has a bath, shower, ba<br>and/or toi            | sin<br>let. |          |   |
|            | Ŷ                    |                          | bed             | A piece of furniture, usually flat a soft, to sleep           | nd<br>on.   |          |   |
|            | Ŷ                    |                          | bedroom         | The room with beds where peo<br>sle                           | ple<br>ep.  | PDF      |   |
|            | Ŷ                    |                          | big             | Lar                                                           | ge.         |          |   |
|            | ☆                    |                          | bookshelves     | A thing where books are stored in ro<br>Plural form of booksh | ws.<br>elf. |          |   |
|            | ŝ                    |                          | brewery         | A building where people make be                               | er.         |          |   |
|            | ŝ                    |                          | busy            | Very active; with a lot to                                    | do.         |          |   |
|            | ŵ                    |                          | buy             | To pay money for somethi                                      | ng.         |          |   |
|            | <u> </u>             |                          | carpet          | A fabric that covers the floor: a la                          | rae 🔻       |          |   |
|            | 0                    |                          |                 |                                                               | Return to d | ashboard |   |

#### D. Súhrnný test

Účelom súhrnného testu je overiť, či ste si osvojili slovíčka a výrazy, ktoré ste preberali počas lekcie. Na záver testu uvidíte svoje skóre a chyby k otázkam, na ktoré ste odpovedali nesprávne. Po dokončení súhrnného testu si môžete znovu prejsť zoznam slovíčok lekcie, ktorej sa test týkal. Uvidíte, že vedľa slovíčok, ktoré ste počas testu zadali správne, sa zobrazí značka "√", zatiaľ čo pri slovíčkach, s ktorými ste mali problémy, bude uvedený znak "X".

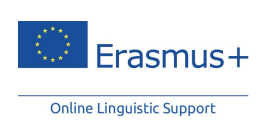

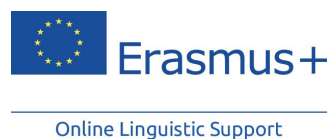

#### 3.3.1.2 Modul "Gramatika"

#### A. Štúdium lekcie

Konkrétnu lekciu si vyberiete kliknutím na jej názov alebo obrázok. V závislosti od vášho vyučovacieho jazyka si môžete vybrať viacero tém v rámci gramatiky, ako napríklad slovesné časy, prídavné mená, členy či slovosled.

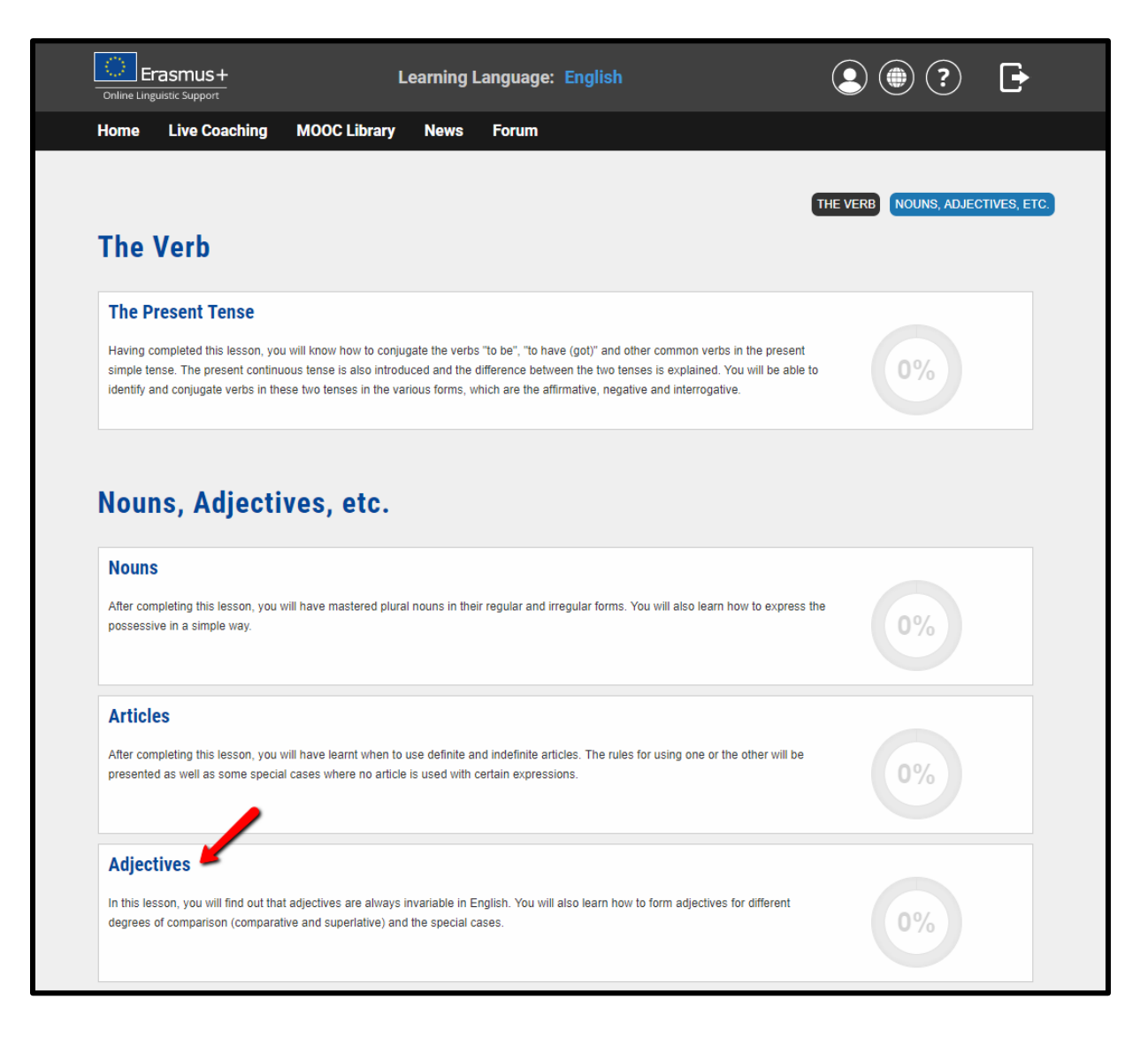

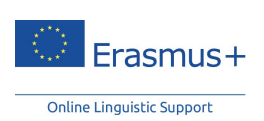

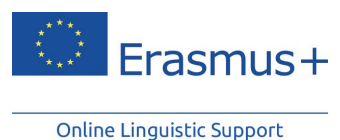

B. Gramatické pravidlá a cvičenia

Kliknite na názov sekcie, do ktorej chcete vstúpiť. Zobrazí sa gramatické pravidlo pre túto lekciu. Za každým gramatickým pravidlom nasledujú rôzne cvičenia, v rámci ktorých si dané pravidlo môžete precvičovať v komunikácii. Cvičenia sú k dispozícii po kliknutí na číslo v paneli menu.

| Conline Linguistic Support                                                          | Learning Language: English                                                               |                                                     |
|-------------------------------------------------------------------------------------|------------------------------------------------------------------------------------------|-----------------------------------------------------|
| Home Live Coaching MOO                                                              | C Library News Forum                                                                     |                                                     |
| Adjectives                                                                          |                                                                                          |                                                     |
| Adjectives                                                                          |                                                                                          |                                                     |
| In this lesson, you will find out that adj<br>(comparative and superlative) and the | ectives are always invariable in English. You will also learn how to f<br>special cases. | form adjectives for different degrees of comparison |
| Adjectives/Forms                                                                    |                                                                                          |                                                     |
|                                                                                     |                                                                                          |                                                     |
| Adjectives/Comparison of Adjecti                                                    | ves - Forms: General Rule                                                                |                                                     |
| 3                                                                                   |                                                                                          |                                                     |
| Adjectives/Comparison of Adjecti                                                    | ves - Forms: Irregular Forms                                                             |                                                     |
|                                                                                     |                                                                                          |                                                     |
| 4<br>Adjectives/Comparison of Adjecti                                               | ves - Use                                                                                |                                                     |
|                                                                                     |                                                                                          |                                                     |
|                                                                                     |                                                                                          |                                                     |

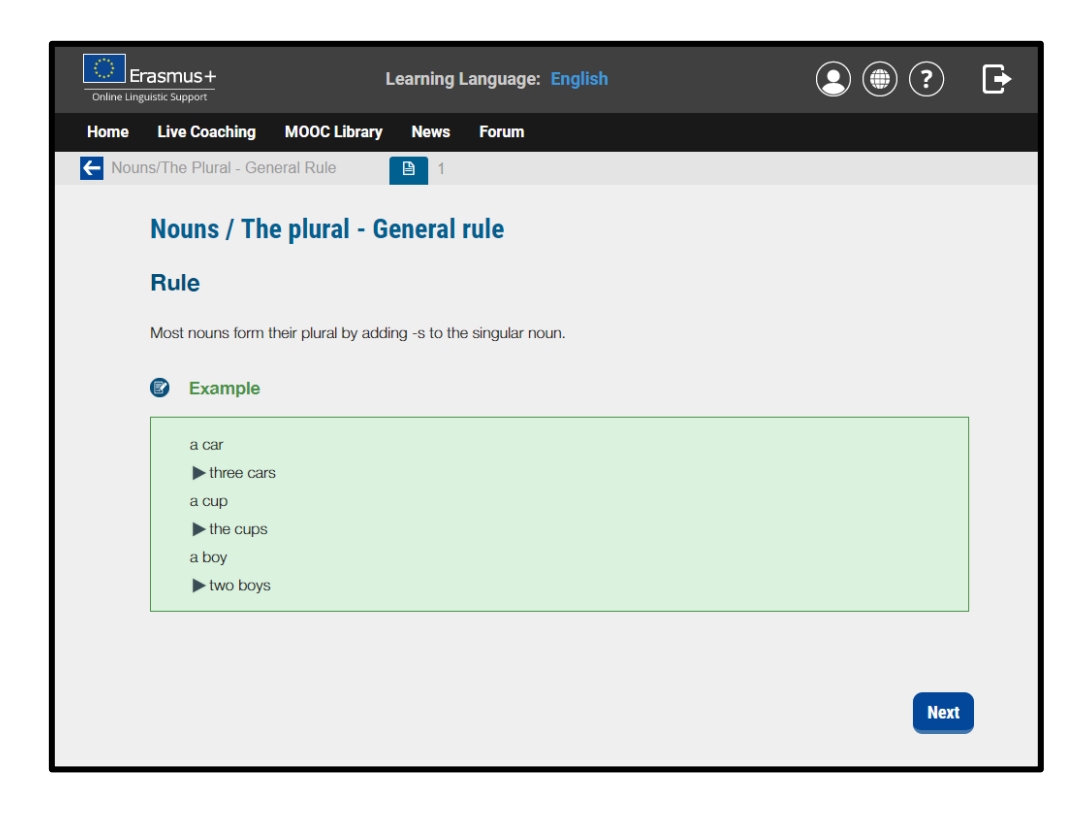

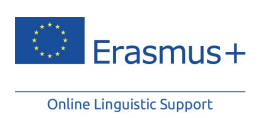

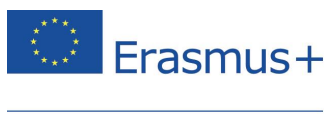

#### 3.3.1.3 Modul "Výslovnosť" (iba pre kurz angličtiny)

Modul "Výslovnosť" vám umožňuje zlepšiť si rečové zručnosti vrátane výslovnosti anglických samohlások, spoluhlások a dvojhlások. Ku každej hláske je uvedený príklad a fonetický prepis. Odporúčame, aby ste sledovali video a snažili sa tieto hlásky a slová napodobňovať.

#### 3.3.1.4 Modul "Argumentácia"

V module "**Argumentácia**" si precvičujete vyjadrovanie svojich myšlienok a argumentov na ich podporu. Vychádza z príkladov zo skutočného života, čím vám umožňuje naučiť sa bežne používané výrazy z tém, akými sú napríklad práca, manželstvo, politika či zábava. Tento modul je k dispozícii od úrovne B1 (mierne pokročilý) do úrovne C1 (vyššie pokročilý).

Pre vypĺňanie týchto modulov máme tieto odporúčania:

- Pozrite si video: "Ponorte sa" do jazyka a sústreďte sa naň, či už s titulkami alebo bez nich.
  Kliknutím na slovíčko sa zobrazí význam nového výrazu z animácie.
- Rozšírte si slovnú zásobu: V "Zozname slovíčok" sú uvedené kľúčové slová spolu s ich definíciami, vďaka čomu môžete rozširovať svoje znalosti jazyka.
- Preverte svoje porozumenie: Otestujte si svoje čerstvé vedomosti pomocou cvičení na porozumenie a slovnú zásobu.
- Vyjadrite svoj názor na danú tému: Sekcia "Nadväzujúce materiály" je určená pre učiteľov a skupiny študentov a jej cieľom je rozprúdiť diskusiu a výmenu názorov.

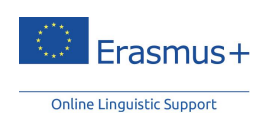

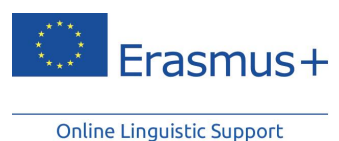

#### 3.3.1.5 Modul "Profesie"

Modul "**Profesie**" je určený pre účastníkov, ktorí v prvom jazykovom teste dosiahli aspoň úroveň B1. Obsahuje špecializovanejšie témy, ktoré sa zameriavajú na problematiku pracovného života, ako napríklad "**bankovníctvo**", "**pracovné kurzy**", "**korešpondencia**" alebo "**pracovné stretnutia**". Slovná zásoba a aktivity v týchto moduloch sú cielene prispôsobené oblastiam pracovného života.

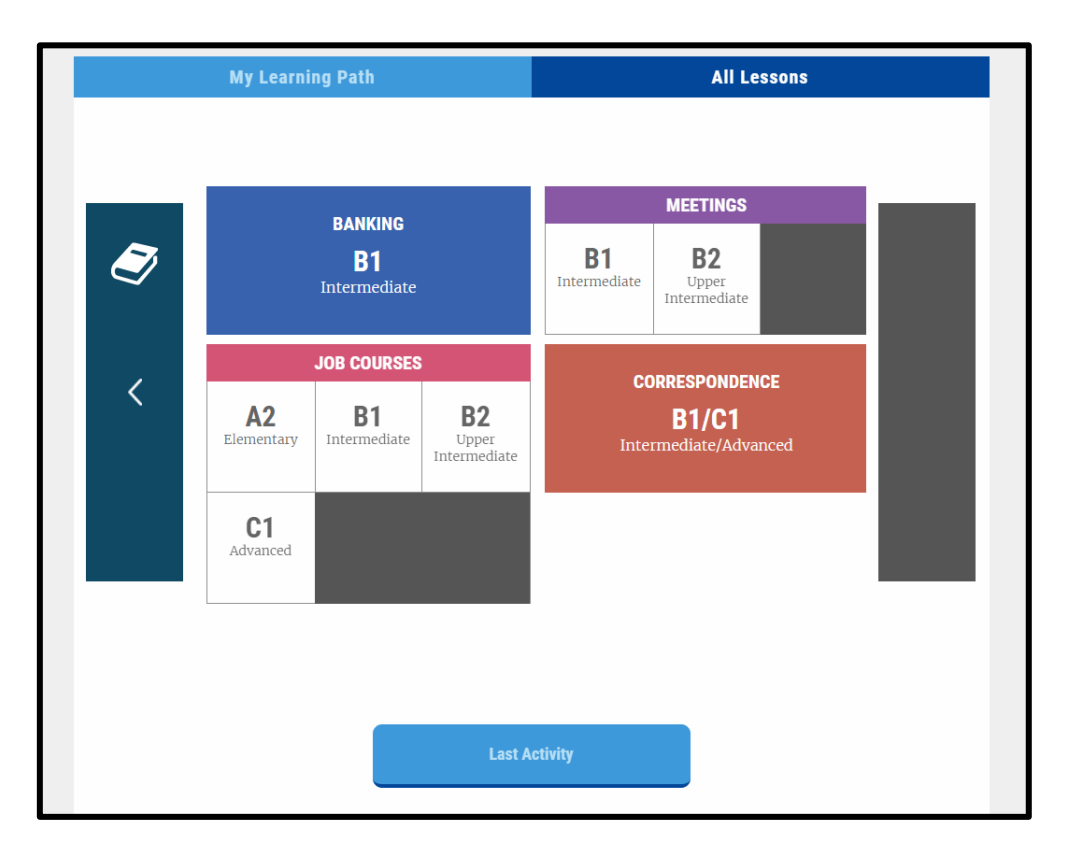

Ku každej lekcii sú k dispozícii cvičenia na porozumenie, diktát a cvičenia na pravopis. Tento oddiel má rovnakú štruktúru ako vyššie uvedený modul "Slovná zásoba", ktorého fungovanie je vysvetlené vyššie.

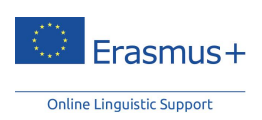

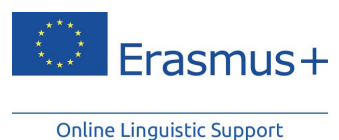

3.3.2 Vyučovanie naživo

"Vyučovanie naživo" je zložené z dvoch modulov a prístupné je z domovskej stránky.

- MOOC (hromadné otvorené on-line kurzy) sú vzdelávacie interaktívne videá vytvorené vyučujúcimi, pre ktorých je daný jazyk materinským jazykom. Počas lekcie máte možnosť so svojim vyučujúcim či s ostatnými účastníkmi hovoriť.
- Súkromné hodiny sú 30-minútové on-line hodiny naživo s vyučujúcim a inými účastníkmi programu Erasmus+ OLS. Každú hodinu vedie skúsený vyučujúci, pre ktorého je daný jazyk materinským jazykom. Na týchto lekciách máte príležitosť si precvičovať svoje zručnosti v oblasti hovorenia, nechať si opravovať chyby a upevniť si všetky znalosti nadobudnuté v rámci platformy OLS. Takisto máte možnosť komunikovať s inými účastníkmi v triede (na hodine je najviac šesť účastníkov).

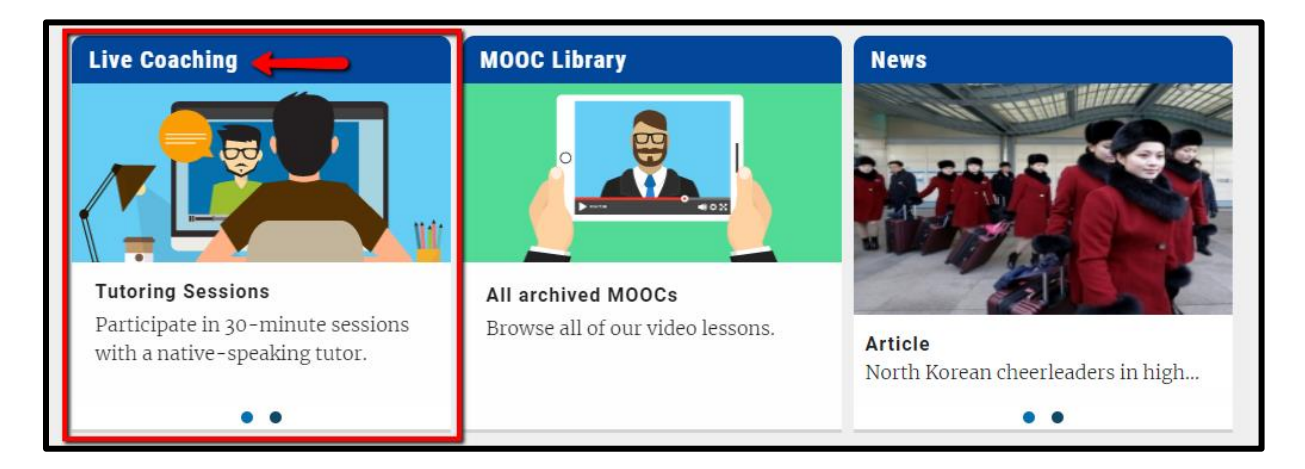

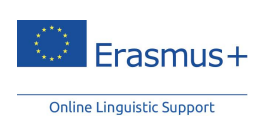

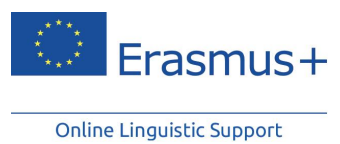

Vo svojom ovládacom paneli vyučovania naživo uvidíte rozvrh všetkých súkromných hodín a MOOC. Keď nájdete hodinu, o ktorú máte záujem, kliknite na položku "Registrovať".

| Your Sche                | duled S              | ession(s                | )                   |                                                                            |       | Ċ        |
|--------------------------|----------------------|-------------------------|---------------------|----------------------------------------------------------------------------|-------|----------|
| Date                     | Hour                 | Theme                   |                     | Type Level                                                                 |       |          |
| You have not scheduled a | a live coaching sess | sion. Do you wish to bo | ok one?             |                                                                            |       | _        |
| Upcoming                 | M00C(                | (s)                     |                     |                                                                            |       | Ċ        |
| Date                     | Hour                 | Tutor                   | Remaining<br>places | Theme                                                                      | Level |          |
|                          | All 🔻                | All 🔻                   | All 🔻               | All 🔻                                                                      | All 🔻 |          |
| 03/01/2018               | 10:00                | Mitchell<br>David       |                     | Hello! (Greetings and Introductions) - Beginners/Refugees - EN701          | A     | Register |
| 03/01/2018               | 10:00                | Mitchell<br>David       |                     | Hello! (Greetings and Introductions) - Beginners/Refugees - EN701          | A     | Register |
| 10/01/2018               | 10:00                | Mitchell<br>David       | *                   | Countries and Regions - EN305                                              | с     | Register |
| 10/01/2018               | 10:00                | Mitchell<br>David       | •                   | Countries and Regions - EN305                                              | с     | Register |
| 17/01/2018               | 10:00                | Mitchell<br>David       |                     | I'm a Sales Assistant - Vocational Education and Training: VET -<br>EN1407 | в     | Register |
| 17/01/2018               | 10:00                | Mitchell<br>David       |                     | I'm a Sales Assistant - Vocational Education and Training: VET -<br>EN1407 | в     | Register |
| 24/01/2018               | 10:00                | Mitchell<br>David       | •                   | You are invited - EN1110                                                   | A     | Register |
| 24/01/2018               | 10:00                | Mitchell<br>David       |                     | You are invited - EN1110                                                   | A     | Register |
| 31/01/2018               | 10:00                | Mitchell<br>David       | •                   | Education - EN206                                                          | в     | Register |
| 31/01/2018               | 10:00                | Mitchell<br>David       |                     | Education - EN206                                                          | в     | Register |
| See all upcoming sess    | sions                |                         |                     |                                                                            |       |          |
| Upcoming                 | Tutorin              | ig Sessio               | n(s)                |                                                                            |       | Ċ        |
| Date                     | Hour                 | Tutor                   | Remaining<br>places | Theme                                                                      | Level |          |
|                          | All                  | • All                   | • All •             | All                                                                        | All   |          |
| 22/12/2017               | 12:30                | Cowell David            | 1                   | Daily Routines - EN101                                                     | A     | Register |
| 22/12/2017               | 13:30                | Cowell David            | 4                   | The Agriculture Industry (Vocational Education and Training: VET) - EN409  | в     | Register |
| 22/12/2017               | 14:30                | Cowell David            | 2                   | Art - EN304                                                                | С     | Register |
| 22/12/2017               | 15:30                | Cowell David            | 2                   | Health and Body - EN106                                                    | A     | Register |
| 23/12/2017               | 11:30                | Cowell David            | 3                   | Holidays and Travels - EN202                                               | в     | Register |

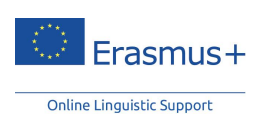

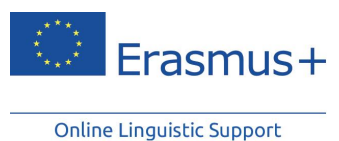

Trieda sa otvára 10 minút pred začiatkom hodiny. Prístup do hodiny získate kliknutím na položku "**Prístup do triedy**".

| Date                                                 | Hour                             | Theme                                                         |                     | Туре                                                                         | Level                                    |                                    |                  |                                          |
|------------------------------------------------------|----------------------------------|---------------------------------------------------------------|---------------------|------------------------------------------------------------------------------|------------------------------------------|------------------------------------|------------------|------------------------------------------|
| 13/01/2018                                           | 10:00                            | Hello! (Greetings an<br>Introductions) -<br>Beginners/Refugee | d<br>s - EN701      | MOOC                                                                         | A                                        | Access to classroom                | No               |                                          |
| pcomir                                               | ig MOOC(s)                       | )                                                             |                     |                                                                              |                                          | ·                                  |                  | Ċ                                        |
| ate                                                  | Hour                             | Tutor                                                         | Remaining<br>places | Theme                                                                        |                                          |                                    | Level            |                                          |
|                                                      | All 🔻                            | All 🔻                                                         | All 🔻               | All                                                                          |                                          | · ·                                | All 🔻            |                                          |
| )/01/2018                                            | 10:00                            | Mitchell David                                                |                     | Countries and Re                                                             | egions - EN305                           |                                    | с                | Register                                 |
| 7/01/2018                                            | 10:00                            | Mitchell David                                                | 00                  | I'm a Sales Assis                                                            | stant - Vocational Edu                   | cation and Training: VET - EN1407  | в                | Register                                 |
| 4/01/2018                                            | 10:00                            | Mitchell David                                                |                     | You are invited -                                                            | EN1110                                   |                                    | A                | Register                                 |
| 1/01/2018                                            | 10:00                            | Mitchell David                                                |                     | Education - EN2                                                              | 06                                       |                                    | в                | Register                                 |
| See all upcoming                                     | sessions                         |                                                               |                     |                                                                              |                                          |                                    |                  |                                          |
| <b>Jpcomi</b> r                                      | ng Tutoring                      | Session(s                                                     | )                   |                                                                              |                                          |                                    |                  | Ċ                                        |
| Date                                                 | Hour                             | Tutor                                                         | Remaining places    | Theme                                                                        |                                          |                                    | Level            |                                          |
|                                                      | All 🔻                            | All 🔻                                                         | All 🔻               | All                                                                          |                                          | ×                                  | All 🔻            |                                          |
|                                                      |                                  |                                                               |                     |                                                                              |                                          |                                    |                  |                                          |
| 22/12/2017                                           | 12:30                            | Cowell David                                                  | 1                   | Daily Routines - E                                                           | N101                                     |                                    | Α                | Registe                                  |
| 22/12/2017<br>22/12/2017                             | 12:30                            | Cowell David                                                  | 1                   | Daily Routines - E<br>The Agriculture In                                     | :N101<br>dustry (Vocational Edu          | ucation and Training: VET) - EN409 | A<br>B           | Registe<br>Registe                       |
| 22/12/2017<br>22/12/2017<br>22/12/2017               | 12:30<br>13:30<br>14:30          | Cowell David<br>Cowell David<br>Cowell David                  | 1<br>4<br>2         | Daily Routines - E<br>The Agriculture In<br>Art - EN304                      | N101<br>dustry (Vocational Ed            | ucation and Training: VET) - EN409 | A<br>B<br>C      | Registe<br>Registe<br>Registe            |
| 22/12/2017<br>22/12/2017<br>22/12/2017<br>22/12/2017 | 12:30<br>13:30<br>14:30<br>15:30 | Cowell David<br>Cowell David<br>Cowell David<br>Cowell David  | 1<br>4<br>2<br>2    | Daily Routines - E<br>The Agriculture In<br>Art - EN304<br>Health and Body - | eN101<br>edustry (Vocational Ed<br>EN106 | ucation and Training: VET) - EN409 | A<br>B<br>C<br>A | Registe<br>Registe<br>Registe<br>Registe |

#### 3.3.2.1 MOOC naživo

Každá hodina je zameraná na konkrétnu tému, ktorej účelom je pomôcť vám komunikovať počas vašej mobility Erasmus+. Témy a úrovne hodín nájdete každý týždeň na ovládacom paneli. Hodiny sú ponúkané striedavo pre úrovne A, B a C.

Ak sa zaregistrujete, môžete sa zúčastniť na ľubovoľnom počte MOOC. Na registráciu na MOOC nie sú potrebné žetóny.

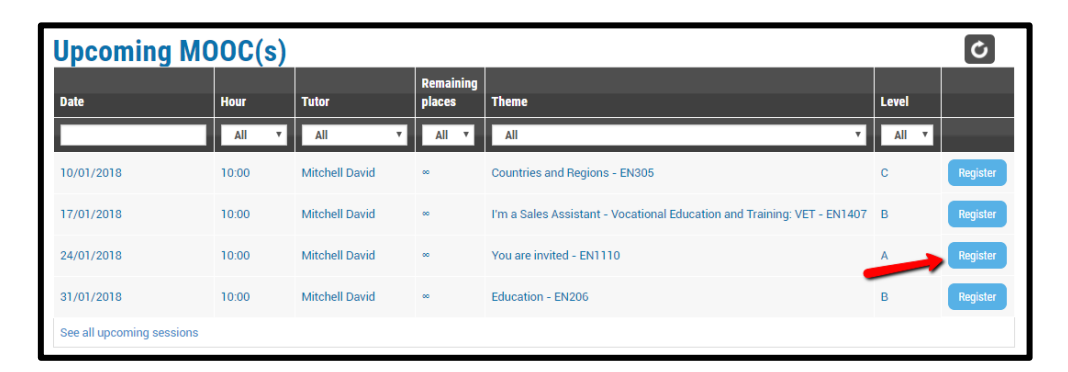

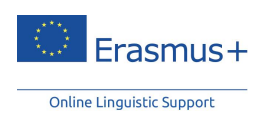

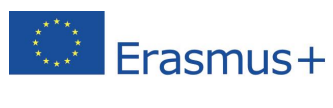

Počas MOOC máte možnosť so svojím vyučujúcim a s ostatnými účastníkmi hodiny hovoriť, napríklad ak chcete požiadať o vysvetlenie určitej témy alebo frázy.

#### 3.3.2.2 Súkromné hodiny

Na súkromných hodinách máte možnosť precvičovať svoje zručnosti v oblasti hovorenia v cudzom jazyku s vyučujúcim, pre ktorého je daný jazyk materinským jazykom, ako aj s inými účastníkmi programu Erasmus+ OLS. Podeľte sa o skúsenosti a využite možnosť individuálnych opráv chýb a spätnej väzby počas hodiny s najviac šiestimi účastníkmi! Počas týchto hodín sa môžete zapojiť do rôznych aktivít, napr. hier, diskusií, rolových hier či podnetných cvičení. Tieto aktivity vám pomôžu zlepšiť si výslovnosť, rozšíriť si slovnú zásobu a získať sebavedomie pri hovorení cudzím jazykom.

Môžete si vyberať medzi týmito hodinami:

- Hodiny zamerané na konkrétnu tému: tému hodiny vyberá vyučujúci,
- Hodiny s otvorenou témou: tému vyberajú na začiatku hodiny účastníci.

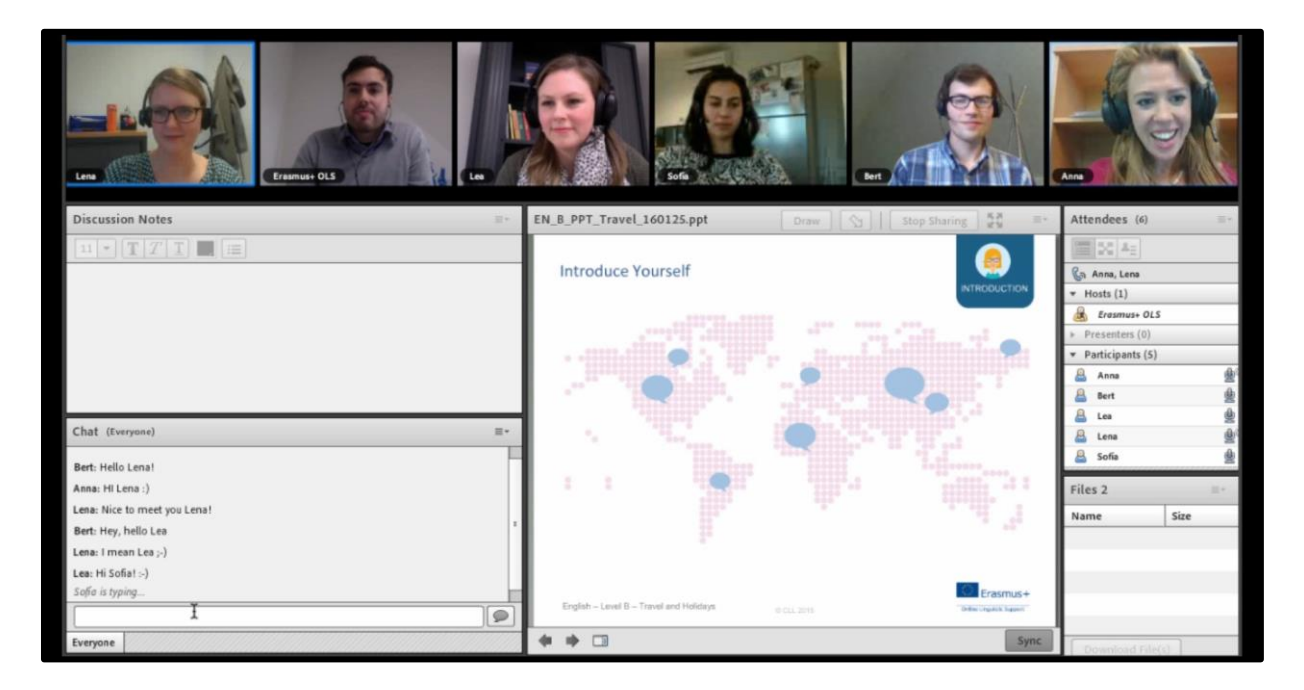

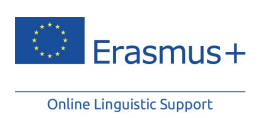

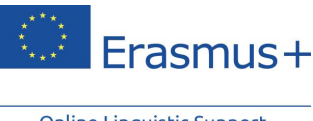

#### 3.3.2.3 Organizácia a registrácia

#### A. Žetóny

Každá súkromná hodina trvá 30 minút a zúčastniť sa na nej môže najviac šesť účastníkov. Na jednu 30minútovú súkromnú hodinu budete potrebovať jeden žetón. Počet pridelených žetónov je priamo úmerný počtu týždňov vášho obdobia mobility. Za dva týždne mobility získate právo na jeden žetón, ktorý môžete využiť akokoľvek chcete.

| LIVE COACHING                                                                                                    | 9/9      |
|----------------------------------------------------------------------------------------------------|----------|
| Please note that in order to fully benefit from the tutoring sessions, you must have a headset, microphone and webcam.                                                                                                    | token(s) |
| When you join the session, your webcam and microphone are disabled by default. Activate them by clicking the corresponding buttons on<br>the top left side of the screen. After you enable the webcam, do not forget to click " <i>Enable Sharing</i> ". Your tutor will check that you can be<br>seen and heard in the tutoring session. If this is not the case, it is possible to attend the class but you will not be able to actively participate. |          |

#### B. Registrácia

Hodiny sú rozdelené podľa jazyka a úrovne (A, B a C) a otvorené sú od 9.00 do 16.00 h (UTC + 1; UTC + 2 stredoeurópskeho letného času). Zaregistrovať sa musíte najmenej 24 hodín pred hodinou.

Počet účastníkov súkromnej hodiny je obmedzený na najviac šesť. Ak máte záujem o účasť na hodinách zameraných na konkrétnu tému, v ovládacom paneli si môžete kedykoľvek pozrieť, či sú voľné miesta.

#### C. Vybavenie

Upozorňujeme, že pre plný úžitok zo súkromných hodín je potrebné mať slúchadlá s mikrofónom a webkamerou.

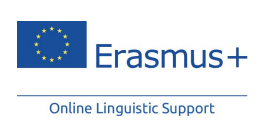

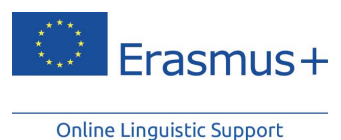

3.3.3 Knižnica MOOC

Staršie MOOC sú k dispozícii v oddiele "Knižnica MOOC". Sú rozdelené podľa náročnosti od úrovne A až po úroveň C. Sledovať ich môžete tak často, ako chcete.

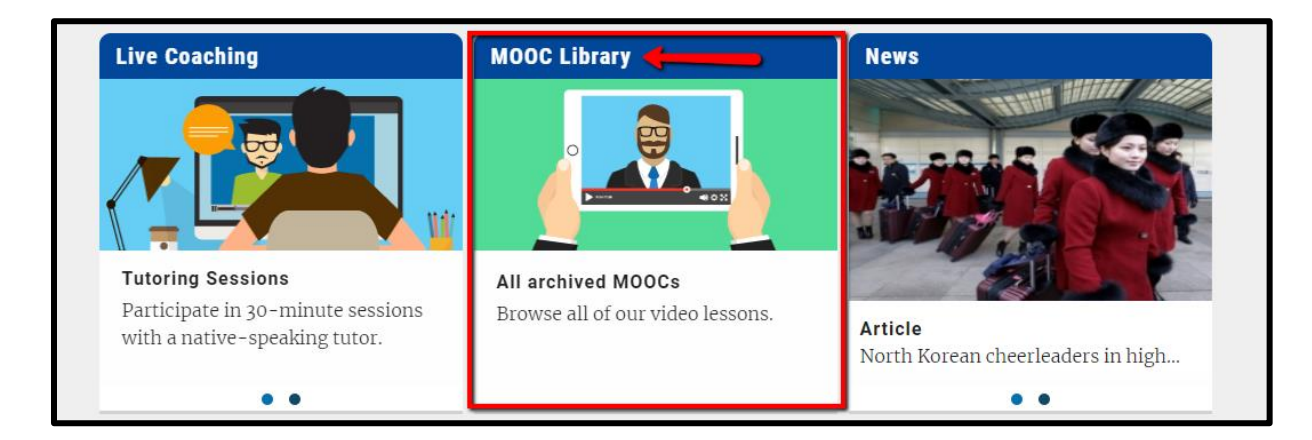

#### 3.3.4 Fórum

"Fórum", do ktorého môžete vstúpiť zo svojej domovskej stránky, poskytuje priestor na výmenu názorov s inými účastníkmi a s vyučujúcim vo vašom vyučovacom jazyku. Môžete sa podeliť o vedomosti a skúsenosti, pomôcť iným účastníkom a navrhnúť nové témy do diskusie. Aby z vašich otázok a odpovedí mala úžitok celá komunita Erasmus+ OLS, svoje otázky, prosím, píšte vo vyučovacom jazyku (resp. v prípade študentov, ktorých znalosť jazyka je na úrovni A, v angličtine).

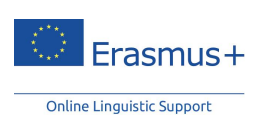

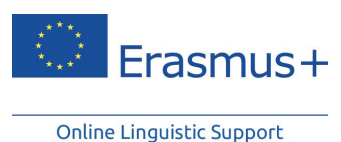

#### 3.3.5 Správy

Čítanie medzinárodného spravodajstva v rámci modulu **"Správy**" vám umožňuje rozvíjať si zručnosti v oblasti porozumenia jazyka. Databáza správ o aktuálnom dianí sa pravidelne rozširuje o nové články a videá.

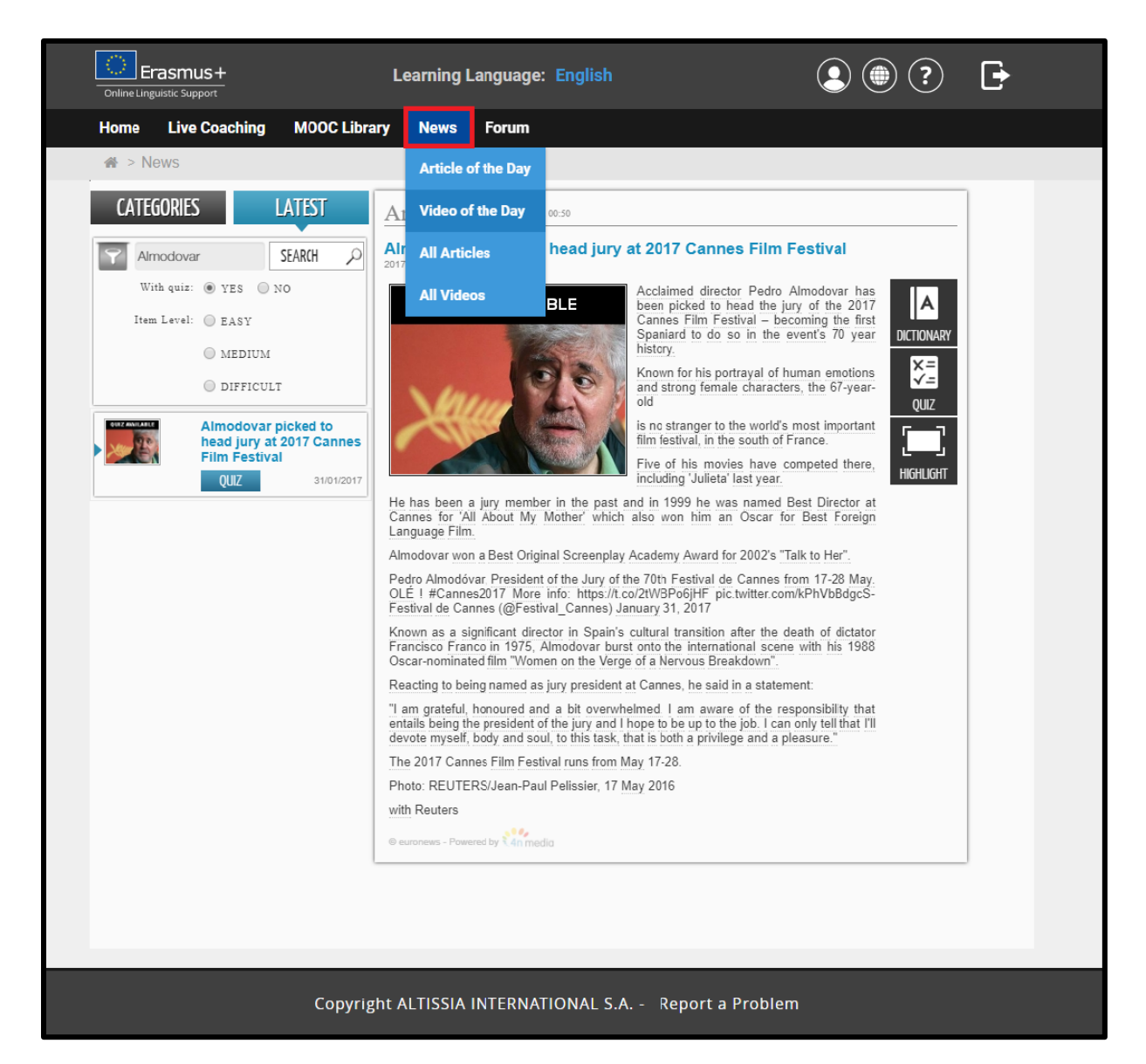

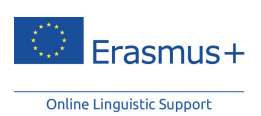

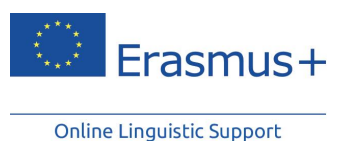

V týchto článkoch sa vám po kliknutí na podčiarknuté slovíčko zobrazí jeho definícia a preklad. Možnosť "Kvíz" vám dáva možnosť overiť si, či ste článku porozumeli.

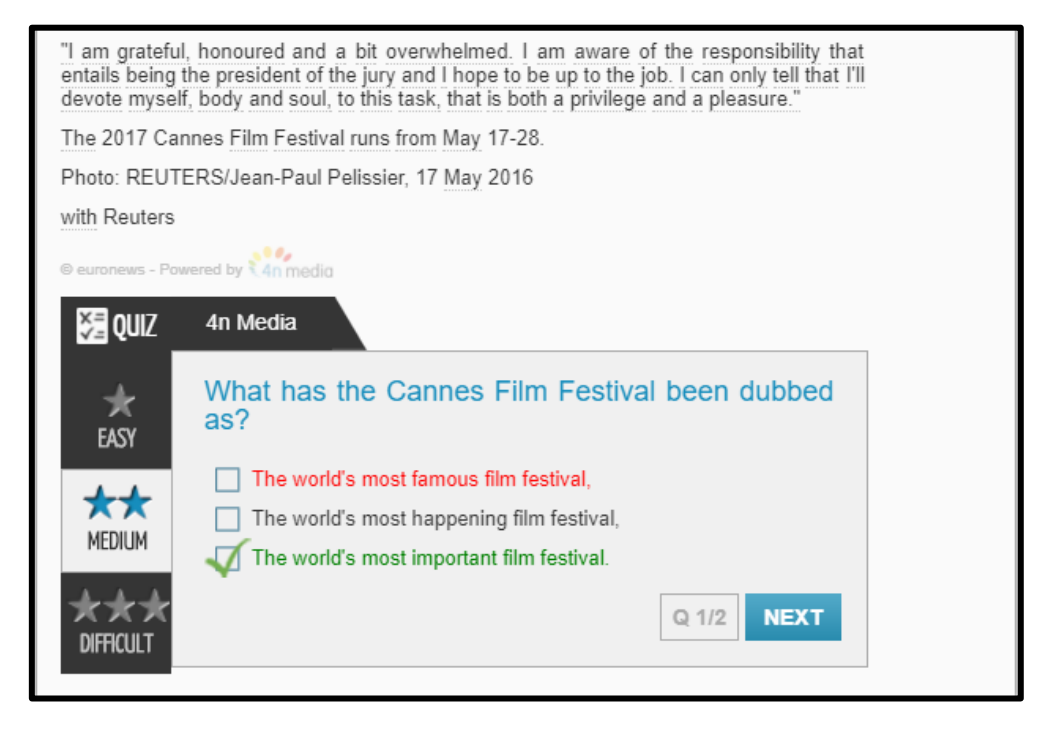

K dispozícii sú aj videá s titulkami vo vašom vyučovacom jazyku. Po kliknutí na slovíčko sa zobrazí jeho význam. K niektorým videám je k dispozícii aj kvíz.

#### 3.4 Jazyk rozhrania

Ak si platformu OLS chcete pozrieť v inom jazyku, jazyk rozhrania si môžete zmeniť kliknutím na rozbaľovacie menu v hornej časti stránky.

#### 3.5 Pomoc

Zo svojej domovskej stránky máte prístup k podpore, kde sa dozviete podrobné informácie o platforme. Odporúčame vám využiť sprievodcu, v ktorom sú predstavené všetky rôzne vlastnosti jazykových kurzov OLS.

Zároveň tu máte k dispozícii svoju históriu a môžete sledovať dosiahnutý pokrok v jednotlivých lekciách, prezerať si štatistiky a samozrejme upravovať svoj profil.

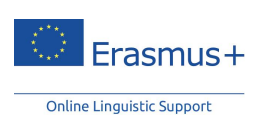

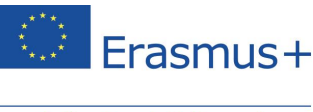

# 4 Potvrdenie o účasti na jazykových kurzoch

Vo chvíli, keď vyprší vaše obdobie prístupu k jazykovému kurzu OLS, dostanete e-mailom potvrdenie o účasti v PDF formáte. Záznam o účasti si môžete zároveň stiahnuť z úvodnej stránky platformy OLS kliknutím na položku "**Potvrdenie o účasti**" v hornej časti stránky. V zázname o účasti sa zobrazí počet hodín, ktoré ste venovali jazykovému kurzu Erasmus+ OLS. Upozorňujeme, že v platforme OLS sa zaznamenávajú iba dokončené hodiny.

# Prajeme vám veľa úspechov pri štúdiu jazyka v jazykovom kurze Erasmus+ OLS!

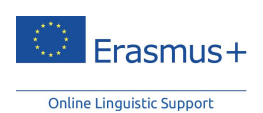